#### AURALiC<sup>®</sup>

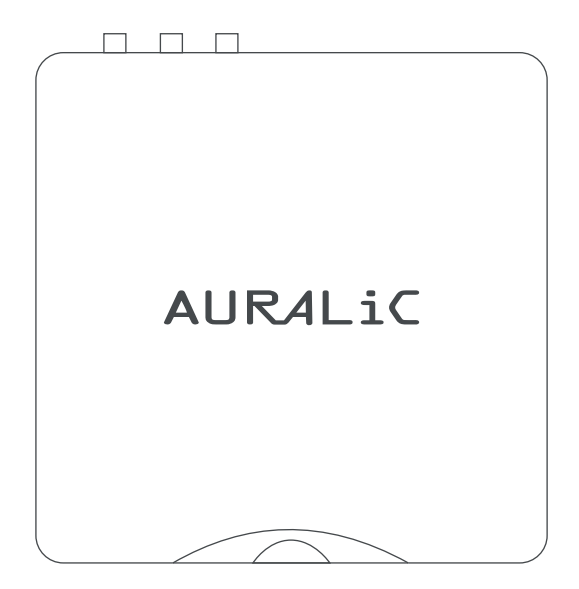

## ARES MINI QUICKSTART GUIDE

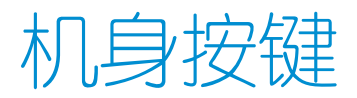

机身前部的三个按键可通过Lightning DS进行自定义,并具有组合键设置功能。默认按键定义为:

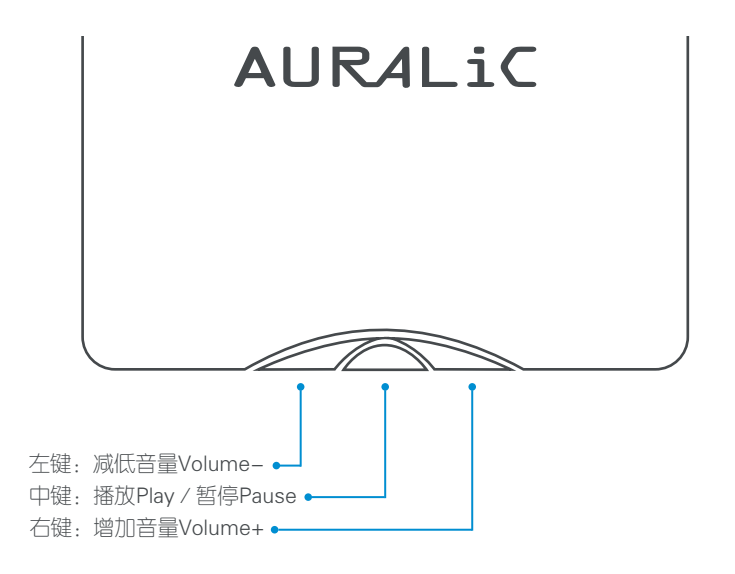

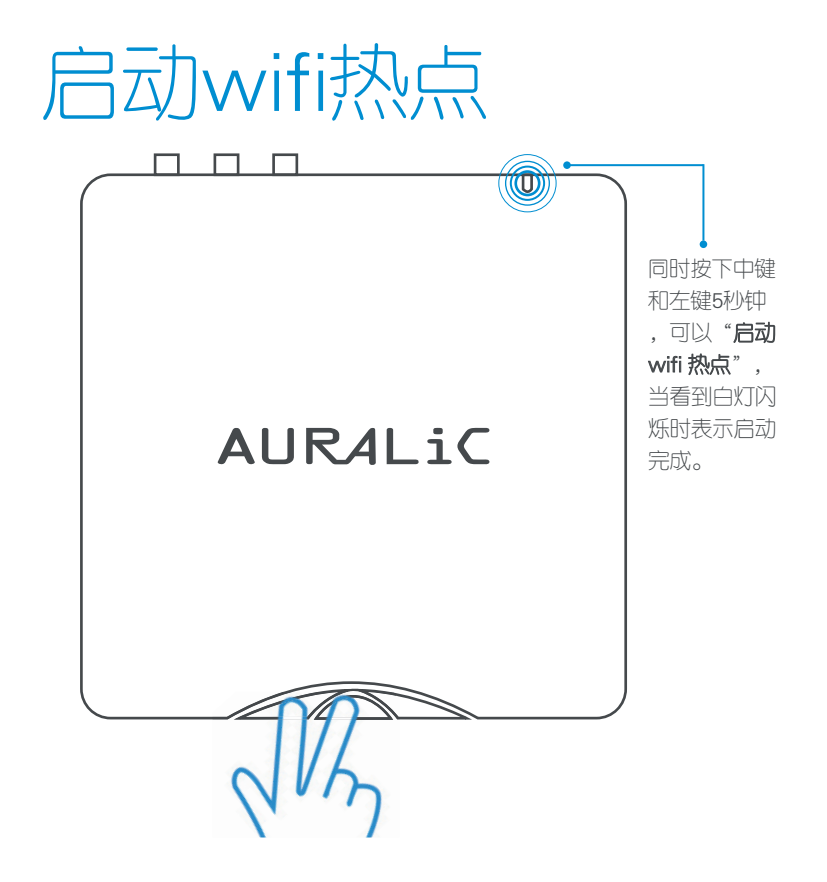

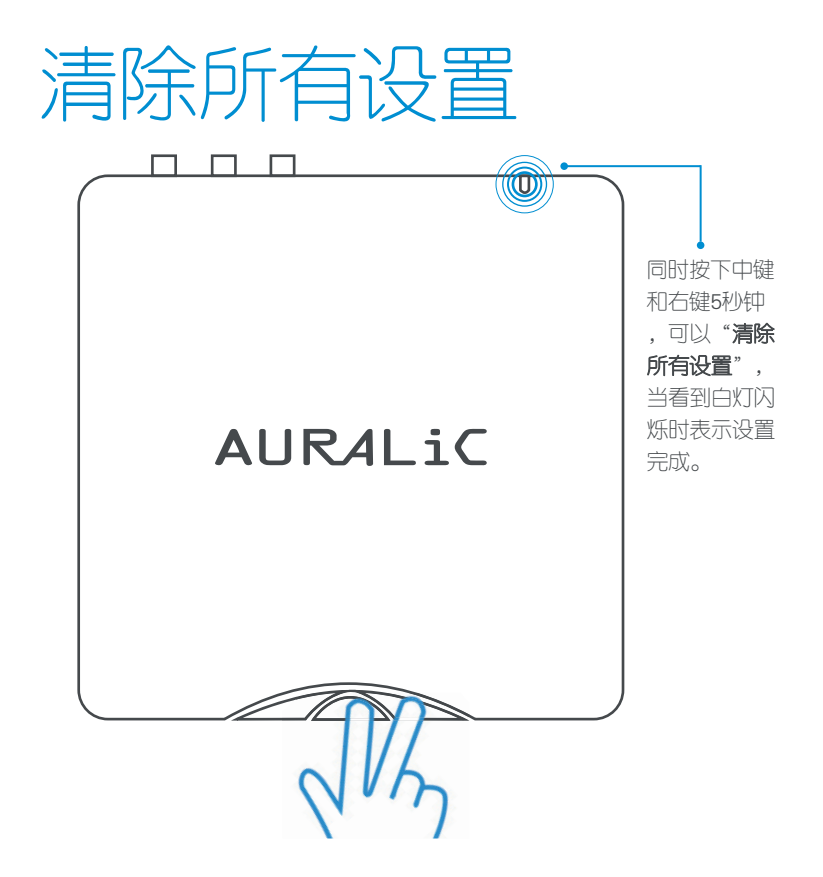

### ARIES MINI的指示灯 可指示共五种状态:

机身前部的三个按键可通过Lightning DS进行自定义,并具有组合键设置功能。默认按键定义为:

琥珀色:设备启动中

琥珀色(闪烁):设备进入热点AP模式(供网络设置使用)

白色(较暗):设备进入可使用状态

白色(较亮):设备正在播放中

白色(闪烁):设备正在应用新设置

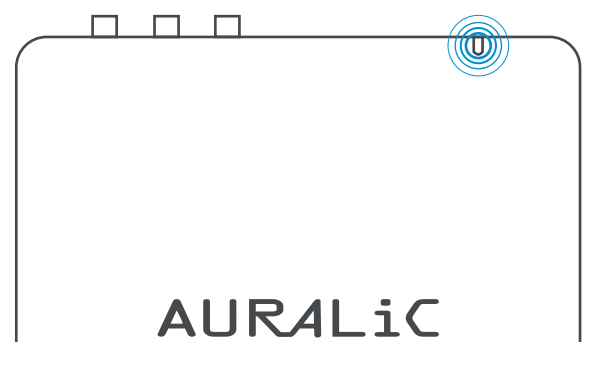

(I))

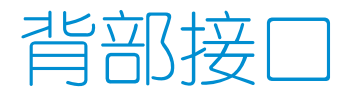

在机身背后,ARIES MINI配备了齐全的主流音频输出口与网线接入口。两个USB接口分别为USB数据输入口(外接插拔式USB设备)与USB音频输出口(可连接USB解码器)。

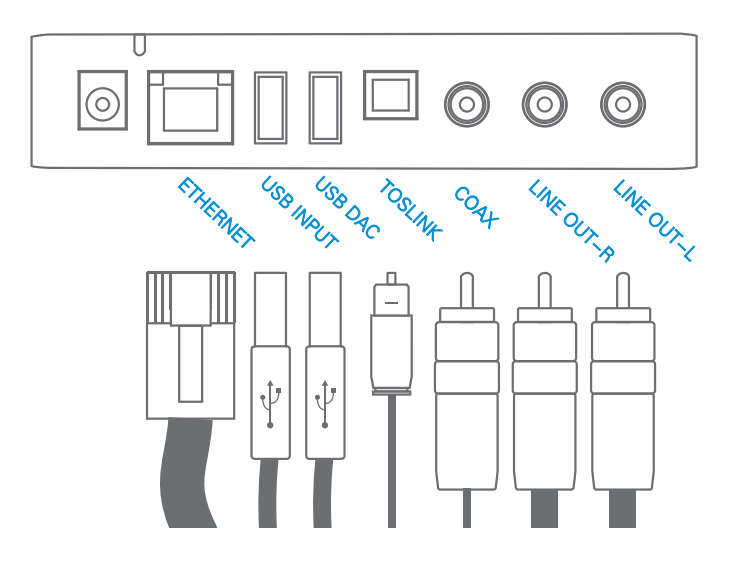

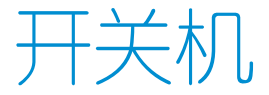

在连接电源适配器与供电插座之后,ARIES MINI将会自动启动。AURALiC将ARIES MINI设计成零关机设备,方便您最大化的体验ARIES MINI的实时在线流媒体功能。 如您将长期不使用ARIES MINI,您可以将电源适配器拔离ARIES MINI断电。

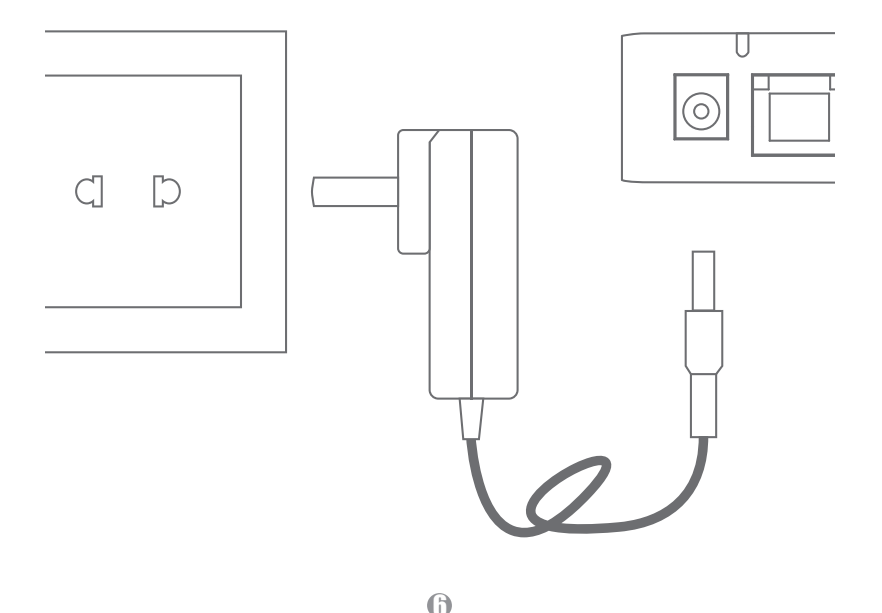

### 安装Lightning DS应用 程序

Lightning DS是ARIES MINI的配套控制软件,目前支持iPAD设备,可在苹果应用商店中搜索下载。

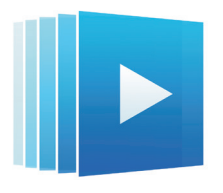

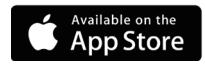

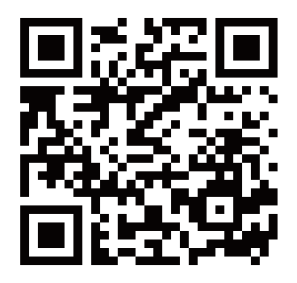

### 将ARIES加入到无线网 络

AURALiC推荐您使用具有互联网接入能力的无线网络连接您的ARIES MINI,以达到 最佳的产品性能体验。在进行无线网络添加设置前,您需要**按住ARIES MINI机身左** 侧与中间的按键持续大约 5 秒钟直到白色的LED灯开始闪烁,使ARIES MINI进入无 线Acess Point模式。

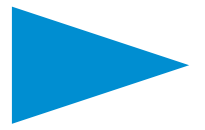

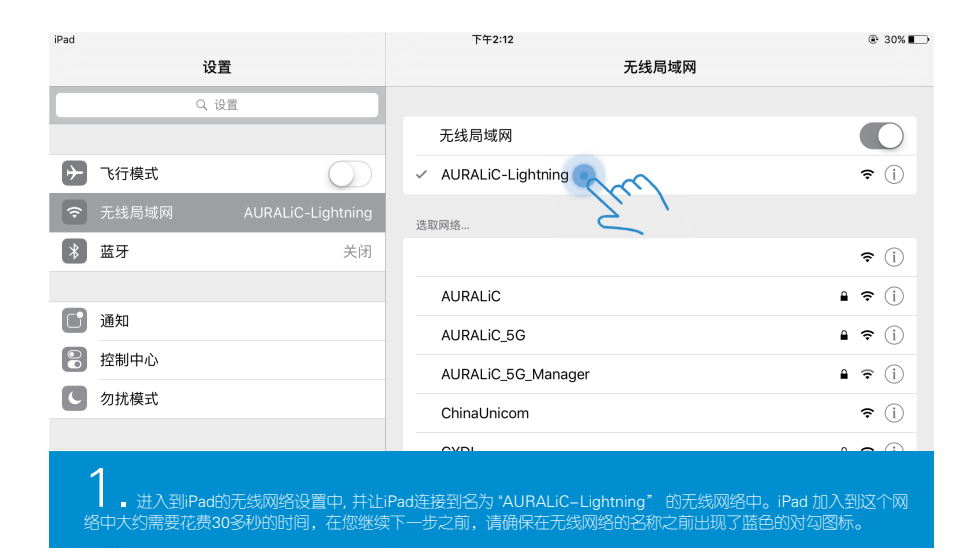

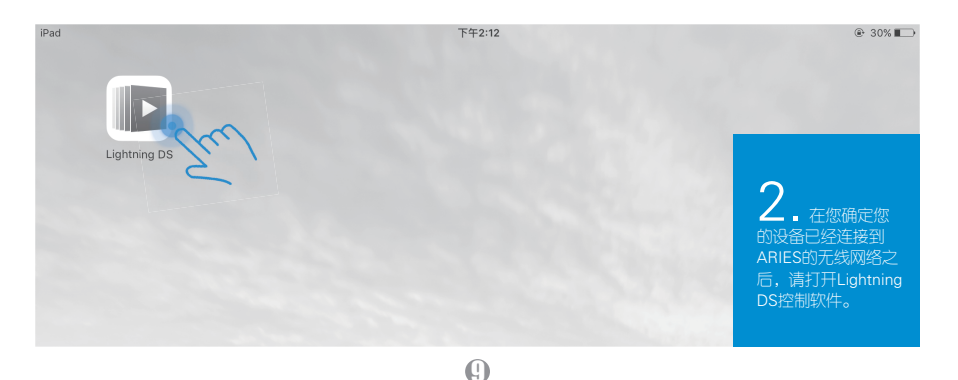

| AURALIC                   | <b>4</b> .当您<br>第一次想要<br>设置                    | AURALIC<br>Sound of Innovation                                            |
|---------------------------|------------------------------------------------|---------------------------------------------------------------------------|
| 请选择使用语言                   | Lightning设<br>备的时候,<br>设置指南将<br>会自动弹出<br>。此说明书 | 设置您的Lightning流媒体系统<br>欢迎您!我们将手把手引导您设置Lightning设备以及家庭                      |
| English                   | 将会问您说<br>明如何手动                                 |                                                                           |
| Deutsch                   | 10月<br>11ghtning 设<br>タノチポータ社                  | 设置Lightning设备                                                             |
| 中文(简体)                    | 宙 (Umg表)<br>指南的帮助),                            | 添加音乐图书馆                                                                   |
| 中文(繁體)                    | 您可以点击<br>"以后再进<br>行设置"。                        |                                                                           |
|                           |                                                | 以后再进行设置                                                                   |
| <b>〈</b> 上一步 下一步 <b>〉</b> | 5. 如果您<br>使用 Lightning<br>DS 控制软件并<br>旦之前连接过   | 好像出现了错误<br>无法找到您的'Audition Room'和'音乐图书馆'。如果您改<br>变了网络设置或是已切换至新设备,请重新运行向导。 |
|                           | 任何的<br>Lightning设备<br>(ARIES,                  |                                                                           |

0

3.如果这是您第一次运行 Lightning DS 控制软件,您可以选择您的首选语言,并同意我们的协议条款。

Source Action Constraints
 Source Action Constraints
 Source Action Constraints
 Source Action Constraints
 Source Action Constraints
 Source Action Constraints
 Source Action Constraints
 Source Action Constraints
 Source Action Constraints
 Source Action Constraints
 Source Action Constraints
 Source Action Constraints
 Source Action Constraints
 Source Action Constraints
 Source Action Constraints
 Source Action Constraints
 Source Action Constraints
 Source Action Constraints
 Source Action Constraints
 Source Action Constraints
 Source Action Constraints
 Source Action Constraints
 Source Action Constraints
 Source Action Constraints
 Source Action Constraints
 Source Action Constraints
 Source Action Constraints
 Source Action Constraints
 Source Action Constraints
 Source Action Constraints
 Source Action Constraints
 Source Action Constraints
 Source Action Constraints
 Source Action Constraints
 Source Action Constraints
 Source Action Constraints
 Source Action Constraints
 Source Action Constraints
 Source Action Constraints
 Source Action Constraints
 Source Action Constraints
 Source Action Constraints
 Source Action Constraints
 Source Action Constraints
 Source Action Constraints
 Source Action Constraints
 Source Action Constraints
 Source Action Constraints
 Source Action Constraints
 Source Action Constraints
 Source Action Constraints
 Source Action Constraints
 Source Action Constraints
 Source Action Constraints
 Source Action Constraints
 Source Action Constraints
 Source Action Constraints
 Source Action Constraints
 Source Action Constraints
 Source Action Constraints
 Source Action Constraints
 Source Action Constraints
 Source Action Constraints
 Source Action Constraints
 Source Action Constraints
 Source Action Constraints
 Source Action Constraints
 Source Action Constraints

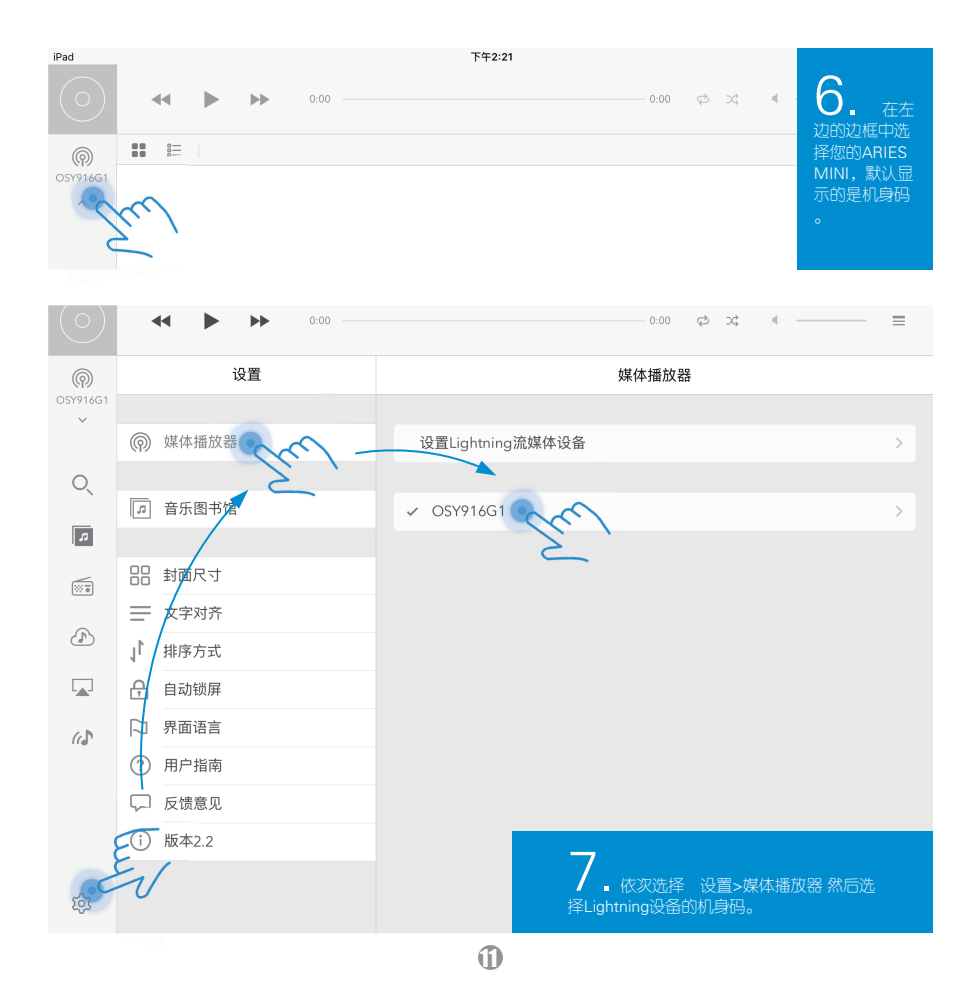

| Ø        | 设置        | <b>〈</b> 媒体播放器 | OSY916G1 |            |                  |
|----------|-----------|----------------|----------|------------|------------------|
| O5Y916G1 |           | 设备名称           |          |            |                  |
|          | 媒体播放器     | OSY916G1       |          | 编辑         |                  |
| O,       | (二) 充乐图书馆 | 设备密码           |          |            |                  |
| 5        |           | 密码             |          | $\bigcirc$ |                  |
| <u></u>  | 88 封面尺寸   | 工作模式           |          |            |                  |
| <u></u>  | → 文字对齐    | Lightning 播放节点 |          | ~          |                  |
| Ð        | ↓ 排序方式    | uPnP 兼容设备      |          |            | 8. #7            |
|          | 合 自动锁屏    | 网络连接           |          |            | "网络连接"           |
| (c.)     | □ 界面语言    | 有线网络           |          | 30         | 项 然后点击<br>"无线网络" |
|          | ⑦ 用户指南    | ✓ 无线网络         |          |            | 右侧的蓝色圆           |
|          | ↓ 反馈意见    | DAC输出延迟        |          |            | 形标记。             |
|          | (i) 版本2.2 | DAC延迟          |          | $\bigcirc$ |                  |
|          |           | 延迟时间           |          |            |                  |
| क्षे     |           | 给出语道           |          |            |                  |

| $\bigcirc$ | ◀◀ ▶ ▶ 0:00 — | 9. 找到并选择您的家庭无线网络(如果该无线网络需要密钥, | 网络,将ARIES MINI接入该无线<br>请同时在此输入)。 |
|------------|---------------|-------------------------------|----------------------------------|
| (P)        | 设置            | <b>〈</b> OSY916G1 无线网络        |                                  |
| OSY916G1   |               |                               |                                  |
|            | (⑦) 媒体播放器     | 选择网络                          |                                  |
| 0          |               | ChinaUnicom                   | <b>〒</b> (i)                     |
| Ú,         | □ 音乐图书馆       | AURALIC_5G                    | ∎                                |
| s          |               | hymx-new                      | ●                                |
|            | 吕吕 封面尺寸       | ChinaUnicom                   |                                  |
|            | 文字对齐          | TP-LINK_DE27                  | <b>≜</b> 중 (j)                   |
|            |               | Ø                             |                                  |

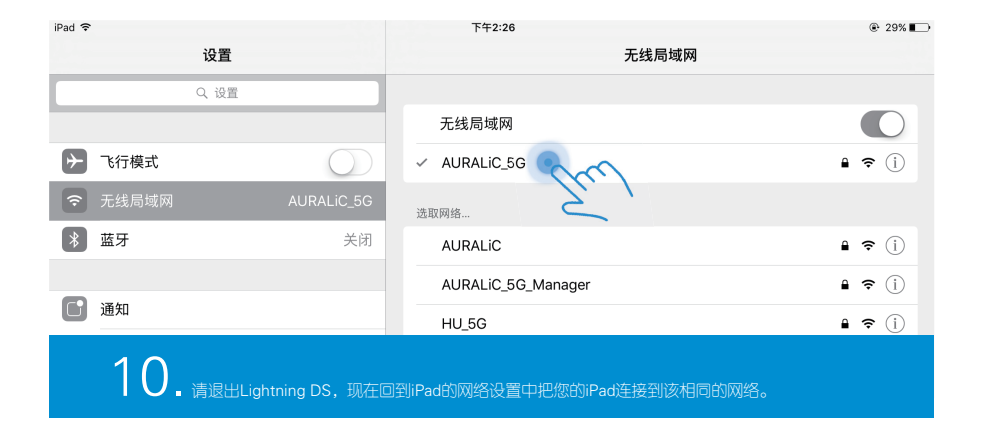

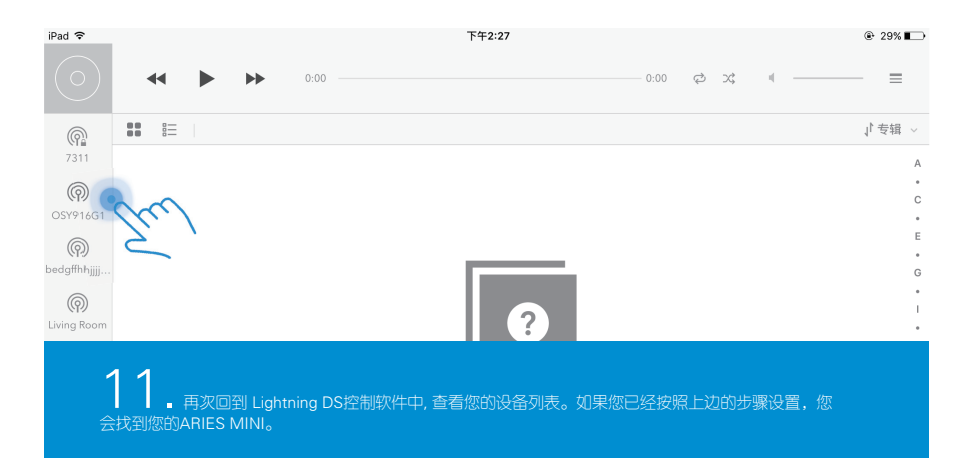

®

#### 更新至最新固件

将ARIES MINI通过无线连接到您的家庭网络,确保您有稳定的互联网连接。ARIES 开机后每两小时会自动检测并下载最新固件。

下载完成并开始更新之前,您会在Lightning DS上收到提示。建议您在使用ARIES时保持互联网连接,这样ARIES可以自动收到所有的必要更新。

AURALIC的ARIES系列产品是一个不断进化的项目,其中一部分就是不断升级带有新功能的固件以及提高稳定性。为保证您的ARIES与Lightning DS的适配性,ARIES的升级是自动进行的。

### 选择Lightning设备的 输出通道

在您设置Lightning Server之前,请确保您的ARIES MINI已经加入到和您的iPad相同的网络之中。ARIES MINI的输出接口被分为两组,并且这两组输出可同时使用:

Ð

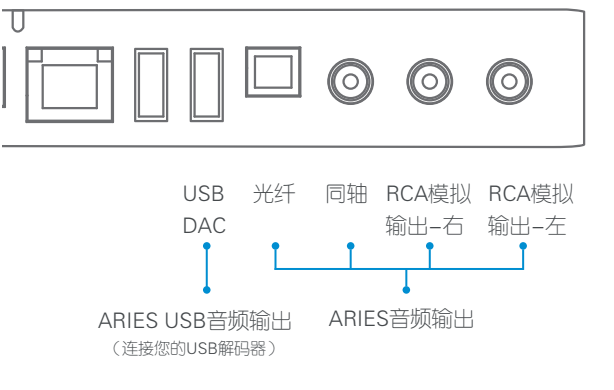

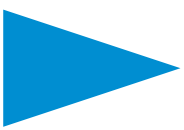

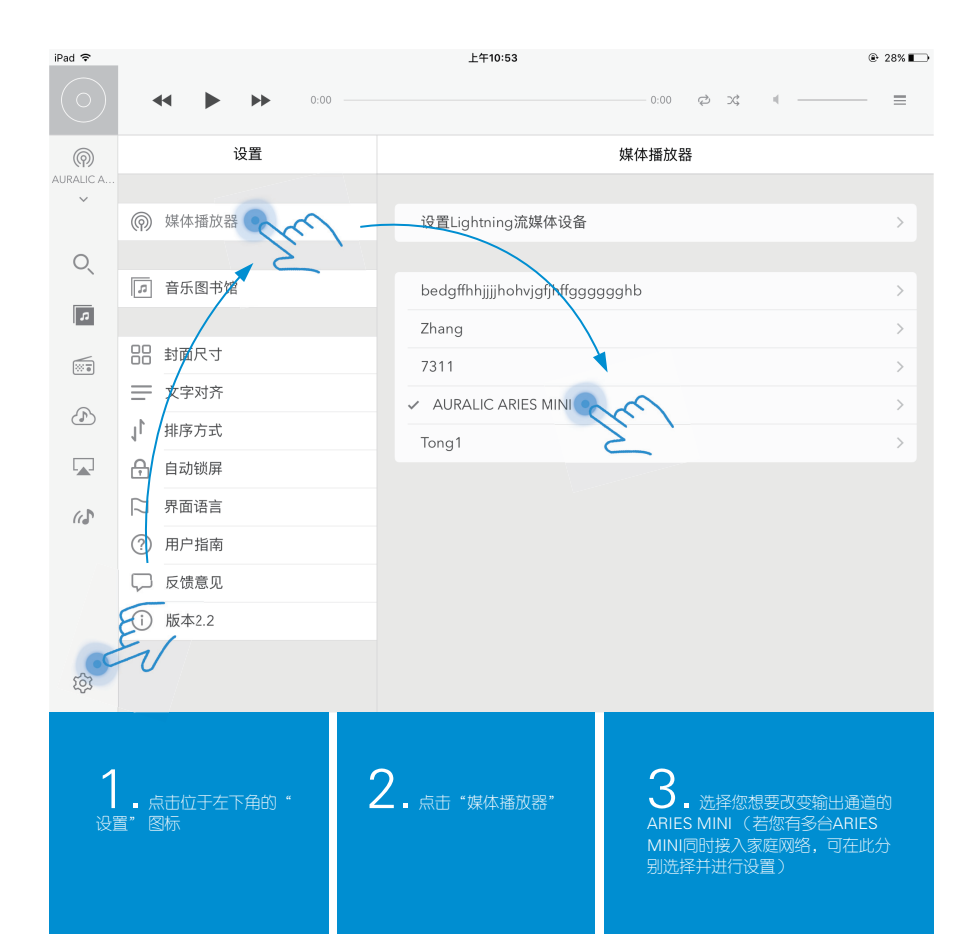

 $\mathbf{O}$ 

| 0      | <br>- |
|--------|-------|
| <br>Ρа |       |
| <br>   | <br>  |

|              |    | ( <b>)</b> )> | 0:00 |                  | 0:00 දා 2ද 4 🥅 🚍      |
|--------------|----|---------------|------|------------------|-----------------------|
| (            |    | 设置            |      | <b>〈</b> 媒体播放器   | AURALIC ARIES MINI    |
| AURALIC A    |    |               |      | 网络连接             |                       |
|              | Ø  | 媒体播放器         |      | 有线网络             | (j)                   |
| O,           |    |               |      | ✓ 无线网络           | $\bigcirc$            |
| _            | 5  | 音乐图书馆         |      | DAC输出延迟          |                       |
| \$           |    |               |      | DAC延迟            |                       |
|              |    | 封面尺寸          |      | 延迟时间             | 1秒 >                  |
| -            | ≡  | 文字对齐          |      |                  |                       |
| (J)          | 1  | 排序方式          |      | 输出通道             | ARIES Digital Outputs |
|              | Ą  | 自动锁屏          |      |                  |                       |
| < h          |    | 界面语言          |      | 原生DSD (DoP VI.II |                       |
| ((_)'        | ②  | 用户指南          |      | 软件音量控制           | $\bigcirc$            |
|              |    | 后建音贝          |      | 设备信息             |                       |
|              |    | 反顷息见          |      | 品牌               | AURALIC               |
|              | () | 版本2.2         |      | 型号               | ARIES_LE              |
| <b>161</b>   |    |               |      | 序列号              | 7YH855CV              |
| ~ <u>`</u> ` |    |               |      | 核心版本             | 1.0                   |

4. 向下滚动到"输出通道项目"然后点击并选择您需要的输出通道。

Ð

| iPad 🗢     |           |       |    |      | -           | 上午10:54       |           |          |          |        |                      | 27%      |
|------------|-----------|-------|----|------|-------------|---------------|-----------|----------|----------|--------|----------------------|----------|
| $\bigcirc$ | •         | •     | •• | 0:00 |             |               |           | 0:00     | ¢ %      | +      |                      | =        |
| Ø          |           |       | 设置 |      | < AURALIC / | ARIES MINI    | ł         | 输出通道     |          |        |                      |          |
| AURALIC A  |           |       |    |      |             |               |           |          |          |        |                      |          |
|            | <b>(</b>  | 媒体播放器 | ľ  |      | ARIES Dig   | jital Outputs | Sec.      | $\sim$   |          |        |                      | ~        |
| 0,         |           |       |    |      | AURALIC     | USB Audio     | 5.        |          |          |        |                      |          |
| _          | ß         | 音乐图书馆 | 1  |      |             |               |           |          |          |        |                      |          |
| \$         |           |       |    |      |             |               |           |          |          |        |                      |          |
|            |           | 封面尺寸  |    |      |             |               |           |          |          |        |                      |          |
|            | $\equiv$  | 文字对齐  |    |      |             |               |           |          |          |        |                      |          |
| Ð          | 1         | 排序方式  |    |      |             |               |           |          |          |        |                      |          |
|            | A         | 自动锁屏  |    |      | 5           |               | ol Output |          |          |        |                      |          |
| 6 D        |           | 界面语言  |    |      | 输出)         | ANIES Digit   | ai Output | s ( 210, | /6≄⊤, 14 | J∓⊡, ų | <sub>入</sub> 汉NUA候fi |          |
| 11.0       | ?         | 用户指南  |    |      |             |               |           |          |          |        |                      |          |
|            | $\square$ | 反馈意见  |    |      |             |               |           |          |          |        |                      |          |
|            | (i)       | 版本2.2 |    |      | -           | E+10:55       |           |          |          |        |                      | € 2/%∎_) |
|            | 0         |       |    |      |             |               |           | 0:00     | \$       | 4      |                      | ≡        |
| र्द्य      |           |       |    |      | < AURALIC / | ARIES MINI    | į         | 输出通道     |          |        |                      |          |
|            |           |       |    |      |             |               |           |          |          |        |                      |          |
| ~          | Ø         | 媒体播放器 | ŀ  |      | ARIES Dig   | jital Outputs | E         | •        |          |        |                      |          |
| 0          |           |       |    |      | AURALIC     | USB Audio     | EU        | /        |          |        |                      |          |
| Ŭ,         | 5         | 音乐图书馆 | 1  |      |             |               |           |          |          |        |                      |          |
| 5          |           |       |    |      | 6           |               |           |          |          |        |                      |          |
|            |           | 封面尺寸  |    |      |             | AURALIC U     | ISB Audio | (通过U     | SB – DA  | ℃□迫    | 接您的USB               | 解        |
|            | =         | 文字对字  |    |      | 1966/       |               |           |          |          |        |                      |          |
|            |           |       |    |      |             | Ð             |           |          |          |        |                      |          |

#### 配置与选择Lightning Server音乐服务器

在您设置Lightning Server之前,请确保您的ARIES MINI已经加入到和您的iPad相同的网络之中。

Lightning Server可以和热插拔式USB设备 / 网络共享文件夹 / 或者ARIES MINI內置 SATA设备配合工作。关于安装ARIES MINI內置SATA设备的操作说明请查看包装箱 中的'SATA设备安装操作手册'。本说明书不包含如何设置网络共享文件夹的步骤 ,您可访问您的操作系统供应商查阅相关信息,或联系地区经销商以及AURALiC售 后技术支持。

如您使用NAS等家庭服务器设置,您可使用MinimServer等音乐服务器来配合ARIES MINI工作。本说明书不包含如何设置其他音乐服务器的说明,您可访问相关产品网站查阅相关信息,或联系地区经销商以及AURALiC售后技术支持。

Ð

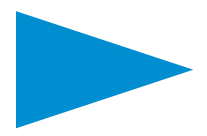

| iPad 🗢      |              | 上午10:56                                                 | ֎ 27% ■ |
|-------------|--------------|---------------------------------------------------------|---------|
|             | •• • •• 0:00 | 0.00 ¢2 >\$ «                                           | _ =     |
| $\bigcirc$  | 设置           | 音乐图书馆                                                   |         |
| AURALIC A   |              |                                                         |         |
|             |              | 添加音乐图书馆                                                 | >       |
| O,          |              |                                                         |         |
| È           | □ 音乐图书馆      | <ul> <li>LightningServer[AURALIC ARIES MINI]</li> </ul> | >       |
| \$          | E.           | MinimServer[zhang-PC]                                   | >       |
|             | 品 封面尺寸       | Logitech Media Server [AURALiC-NAS0]                    | >       |
| (P)         |              | MinimServer[AURALiC-NAS0]                               | >       |
| (1)         | ↓↓ 排序方式      | LightningServer[Zhang]                                  | >       |
|             | - 自动锁屏       | LightningServer[7311]                                   | >       |
| (c <b>)</b> | 口 界面语言       | Plex Media Server: AURALiC-NAS0                         | >       |
|             | 2 用户指南       | LightningServer[bedgffhhjjjjhohvjgfjhffggggggghb]       | >       |
|             | 反馈意见         | ZHANG-PC: zhang:                                        | >       |
| -           | 〕 版本2.2      | LightningServer[Tong1]                                  | >       |
| C C         | V            | LightningServer[Living Room]                            | >       |
| 162         |              |                                                         |         |

 ▲ 点击位于Lightning DS控制软件左边栏中的"设 置"图标。 **2.** 选择 "音乐图书馆" 栏目。

3. 右侧的列表列出的是网络中所有可用的音乐服务器。选择您想要使用的Lightning Server 并进入到设置菜单中。Lightning Server会以您的Lightning设备的名称来命名。

| iPac | 1 2 |
|------|-----|
|      |     |

|             | ↔ ► ► 0:00            |                                                 | ≡          |
|-------------|-----------------------|-------------------------------------------------|------------|
| $\bigcirc$  | 设置                    | ★ 音乐图书馆     LightningServer[AURALIC ARIES MINI] |            |
| AURALIC A   | ◎ 雌体语数器               | 清除缓存                                            |            |
| 0           | (Y) X# 14-7111/JX fb8 | 更新缓存                                            |            |
| _           | □ 音乐图书馆               | 存储器信息                                           |            |
| \$          |                       | 存储器状态                                           | 无存储器       |
|             | 品 封面尺寸                | Lightning Server T作得式                           |            |
|             | 文字对齐                  | USB Drive                                       | ~          |
| <u>(</u>    | ↓ 排序方式                | Network Folder                                  |            |
|             | 合 自动锁屏                | Hard Disk                                       |            |
| (c <b>)</b> | □ 界面语言                | E .                                             |            |
|             | ? 用户指南                | 挂载仔储器                                           | $\bigcirc$ |
| 5           | ↓ 反馈意见                | 德险所有辛丘索引                                        |            |
|             | 〕 版本2.2               |                                                 |            |
| ्र          |                       | 版本                                              | 1.8        |

4. 4.Lightning Server可与插拔式USB外接设备"USB Drive",网络文件夹"Network Folder"或者内 置SATA硬盘"Hard Disk" 三者中的一个来配合工作。根据您音乐库的实际情况选择您Lightning Server的工作模式,这时 Lightning Server会开始扫描和构建驱动器。

USB驱动模式需要一个外部USB存储设备插入到你的 Lightning 设备上。Lightning Server将扫描并播放该驱动器上的所有内容。

| iPad 🗢     |               | 上午11:21                      | ④ 不在充电 ■                                         |
|------------|---------------|------------------------------|--------------------------------------------------|
| $\bigcirc$ | ◀ ▶ ▶ 0:00 ── | 0:00                         | ¢ x • — =                                        |
| 0          | 设置            | ★音乐图书馆 LightningServer[AURAL | IC ARIES MINI]                                   |
| AURALIC A  |               | USB Drive                    | 5                                                |
|            | 媒体播放器         | Network Folder               | ○ 如果您是在任何的网络<br>共享文件夹中存储您的音乐库                    |
| Q          |               | Hard Disk                    | ,请键入正确的网络驱动器路                                    |
|            | ▶ 音乐图书馆       |                              |                                                  |
| 30         |               | 网络存储器位直                      |                                                  |
|            | 吕吕 封面尺寸       | 文件夹 smb://                   | 请注意,lightning server需要<br>您的网络共享文件夹开启了写          |
| ⇒ ⊂        | <u>→</u>      |                              | 入访问权限,请检查您的网络<br>共享文件夹设置。如果想获得                   |
| q          | w e r         | t y u i                      | 更多的信息请登陆<br>support.auralic.com在线售后<br>技术服务中心查看。 |

| Ø   | 设置        | く音乐图书馆 LightningServer[AURALIC ARIES MINI] |     |
|-----|-----------|--------------------------------------------|-----|
| × × | 媒体播放器     | 存储器状态 无存储器                                 |     |
| O,  |           | Lightning Server 工作模式                      |     |
| ì   | ▶ 音乐图书馆   | USB Drive                                  |     |
| 2   |           | Network Folder 🗸                           | 6   |
|     | 吕 封面尺寸    | Hard Disk                                  | C   |
|     |           |                                            | 비오고 |
| Ð   | ↓ 排序方式    | 网络存储器位置                                    | 挂车  |
|     | 合 自动锁屏    | 文件央 smb://                                 |     |
| (c) | □ 界面语言    | 用戶名                                        |     |
|     | ⑦ 用户指南    | 密码                                         |     |
| 1   | ↓ 反馈意见    | 显示密码                                       |     |
|     | (i) 版本2.2 | 挂載存储器                                      |     |
|     |           |                                            |     |
| τĝ3 |           | 清除所有音乐索引                                   |     |

6. 对于初次使用网络 驱动器的客户, 您需要手动 挂载您的存储器。

Ð

7. 如果您在同一网络上有多个Lightning 服务器,您可以通过单击其他Lightning 服务器设置菜单中的"选择这个音乐图书馆"来切换它们。

#### 8. 如果您想删除您pad中存储的音乐图书馆信息,你可以选择"清除缓存"。Lightning DS将自动刷新 Lightning音乐服务器,或者您也可以使用"更新缓存,确保您的服务器和ipad中的内容同步。

| iPad 🗢          |                          | L+11:27                                    | ☞ 不任允电 ■ |
|-----------------|--------------------------|--------------------------------------------|----------|
|                 |                          | Oh, Good Grief                             |          |
|                 | ◀                        | O02:24 ♀ >\$ ■                             |          |
| and and a state |                          | 88.2Khz 24bit 2.686Mbps                    |          |
| Ø               | 设置                       | く音乐图书馆 LightningServer[AURALIC ARIES MINI] |          |
| AURALIC A       |                          | E                                          |          |
|                 | (⑦) 媒体播放器                | 选择这个音乐图书馆                                  |          |
| 0.              |                          | 清除缓存                                       |          |
|                 | ☞ 音乐图书馆                  |                                            |          |
| 5               |                          | 更新缓存                                       |          |
| _               |                          | 5. /                                       |          |
| <b></b>         | 出 封面尺寸                   | 存储器信息                                      |          |
|                 | ── 文字对齐                  | 存储器状态                                      | 已连接      |
| 3               | ↓ 排序方式                   | 存储器容量                                      | 6.3G     |
|                 | 合 自动锁屏                   | 音乐文件                                       | 0 歌曲     |
| (c <b>.</b> )   | □ 界面语言                   | 重新扫描                                       |          |
|                 | <ul><li>⑦ 用户指南</li></ul> |                                            |          |
| 5               |                          | Lightning Server 工作模式                      |          |
|                 | しし 反馈意见                  | USB Drive                                  |          |
|                 | ( 版本2.2                  |                                            |          |
|                 |                          | Network Folder                             |          |
| र्द्य           |                          | Hard Disk                                  | ~        |
|                 |                          |                                            |          |

(R)

| 6          |                                                       | 设置                                                                                                    |                                    | ✔ 音乐图                                                 | 书馆 Lightning                                                                                                    |                             | ARIES MINII                                           |
|------------|-------------------------------------------------------|----------------------------------------------------------------------------------------------------|------------------------------------|-------------------------------------------------------|----------------------------------------------------------------------------------------------------|-----------------------------|-------------------------------------------------------|
| AURALIC A  |                                                       | ~~                                                                                                    |                                    | <b>1</b> 10 101                                       | ugranige                                                                                                    |                             |                                                       |
| ~          |                                                       |                                                                                                    | 选择这                                | 个音乐图书馆                                                |                                                                                                    | ~                           |                                                       |
| O,         | 后 音乐图书馆                                               |                                                                                                    | 清除缓                                | 存                                                     |                                                                                                    |                             |                                                       |
| я          |                                                       |                                                                                                    | 更新缓存                               |                                                       |                                                                                                    |                             |                                                       |
|            | 88                                                    | 封面尺寸                                                                                                    |                                    | LightningServer[AURALIC<br>ARIES MINI]<br>成功完成音乐文件的扫描 |                                                                                                    |                             |                                                       |
|            | =                                                     | 文字对齐                                                                                                    |                                    |                                                       |                                                                                                    |                             |                                                       |
| ß          | 1                                                     | 排序方式                                                                                                    |                                    |                                                       | 知道了                                                                                                    |                             |                                                       |
|            | æ                                                     | 自动锁屏                                                                                                    |                                    | 音乐文                                                   | 件                                                                                                    |                             |                                                       |
| (1)        | □ 界面语言                                                |                                                                                                    |                                    | 重新扫描                                                  |                                                                                                    |                             |                                                       |
|            | ?                                                     | 用户指南                                                                                                    |                                    |                                                       |                                                                                                    |                             | 0                                                     |
|            | <ul><li>反馈意见</li><li>(i) 版本2.2</li></ul>              |                                                                                                    | Lightning Server 工作模式<br>USB Drive |                                                       |                                                                                                    | <b>ジ</b> . The Lightning 服  |                                                       |
|            |                                                       |                                                                                                    |                                    |                                                       |                                                                                                    | 务器将开始初始化音乐图<br>书馆。          |                                                       |
|            |                                                       |                                                                                                    |                                    | Network Folder                                        |                                                                                                    |                             |                                                       |
|            |                                                       |                                                                                                    |                                    |                                                       |                                                                                                    |                             |                                                       |
| iPad 🗢     |                                                       |                                                                                                    |                                    |                                                       | 上午11:03                                                                                                    |                             |                                                       |
| $\bigcirc$ |                                                       | <b>H</b>                                                                                                    | 0:00                               |                                                       |                                                                                                    | 0:00 🦷                      | e x • =                                               |
| 0          |                                                       |                                                                                                    |                                    |                                                       |                                                                                                    |                             | ↓ を裙 ~                                                |
| AURALIC A  |                                                       | A care of the care of the care |                                    |                                                       | FERNANDO SOR<br>BUILLE DE SUITE DE SUITE D | Dia<br>May                  | 10.我们建议您在<br>发出驱动器之前,先对<br>USB设备做取消挂载。<br>一切设置完毕之后,回到 |
|            | A Midsumght's Dream eudo<br>BUDAPEST FORCHESTRA Joaqu |                                                                                                    | eudora<br>Joaquín Riquelme         |                                                       | Fernando Star Sonatas<br>Ricardo Gallen                                                                                                    | Mozart & C D<br>Josep Colom | 流动含节垢(M含)(T)(G)字(文)<br>流旗休音乐。                         |

Ð

ו

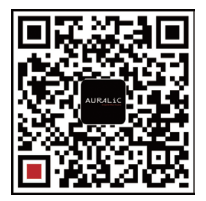

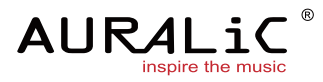

#### AURALIC LIMITED | 声韵音响

1F Building No7, 1A Chaoqian Road, Beijing, 102200, China 12208 NE 104th St. Vancouver, WA 98682, United States http://www.auralic.com/ info@auralic.com TEL: +86-(0)10-57325784 TEL: +1-(360)326-8879

#### **AURALiC**

# 售后服务卡

保修条款

1.AURALiC(声韵)品牌产品在中国大陆地区(不包括香港,澳门,台湾地区)销售的产品,自购买日开始,在30天之内如果发生硬件故障,可免费更换新机;第1年之内发生硬件故障可免费维修。

请用户在购买产品30日内,至www.auralic.com进行注册。(本产品不享受注册后延 长质保时间的服务。)

2.免费维修仅限于性能维修,外观以及易损件(线材,包装,小工具,说明书,等随 机附件)不在此服务范围内。

3.产品保修和更换仅限于原始部件。

4.质量保证期日期以购买凭证为准,如果无法提供购买凭证,则以厂家出厂日期后延 60天开始计算保修日期。

5.不列入免费质保范围的情况:

a. 任何非法改造、序列号、条形码以及产品的封口条有破损、撕毁、涂改或者丢失的。

b.产品的正常磨损。

c.未按照说明书指明的方法使用产品。

d.运输途中造成的损坏(责任应该由运输者承担)。

e.因洪水、地震、火山爆发、台风、雷击、战争、恐怖袭击等不可抗力因素造成的损坏。

f. 因进水、火灾、短路、断路、产品内部有异物入侵等造成的损坏。

g.未经被认可授权的人员维修或者意图维修。

h.所有未说明的非产品质量问题造成的损坏。

i.客户的数据以及设置。

#### AURALIC ARIES MINI产品保修卡

北天致远(天津)科技中心负责AURALiC声韵音响产品在中国大陆地区的售后服务 工作。 保修单位地址:北京市海淀区通惠寺三号北三楼一层,北天致远。 保修单位电话:010-62560637 保修单位邮箱: RMA@ecyclone.com.cn 保修单位工作时间: 周一至周五:上午9:00—12:00 下午13:00—18:00 周末及法定节假曰休息 承诺产品维修周期为30个工作曰。

| 产品型号及名称:     | 客户姓名:         |
|--------------|---------------|
| 产品序列号:       | 所在地区:         |
| 购买商家:        | 联系电话:         |
| 购买价格:        | 电子邮箱:         |
| 购买日期(与票据一致): | 其他通讯信息(例如QQ): |

#### AURALiC

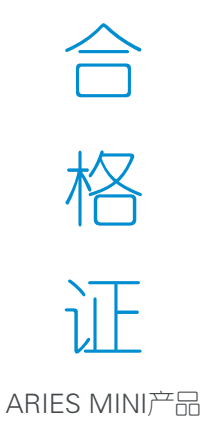